## Comment charger ou compléter le solde d'une carte-cadeau

Cette action nécesitte deux actes :

- 1. Facturez le montant au client
- 2. Introduisez ce montant à charger ou complèter le solde sur la carte

Une carte-cadeau fonctionne via la bande magnétique et n'est pas protégée par un code PIN.

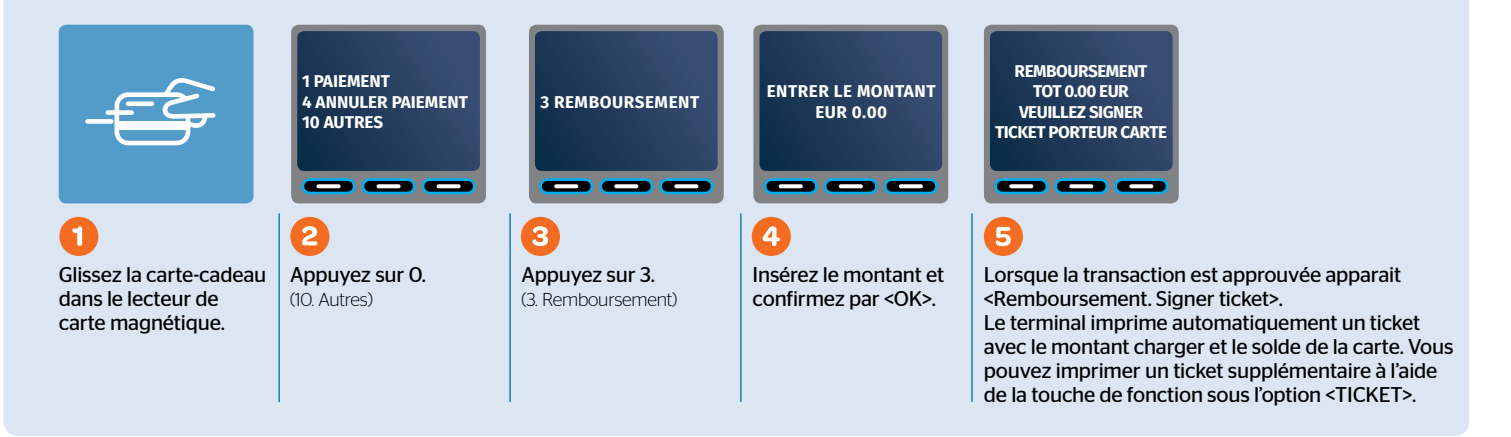

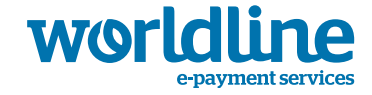

## Comment effectuer un paiement avec une carte-cadeau?

Quatre étapes pour effectuer une vente.

Une carte-cadeau **fonctionne via la bande magnétique** et n'est pas protégée par un code PIN. Initiez une transaction habituelle ou suivez les instructions ci-dessous :

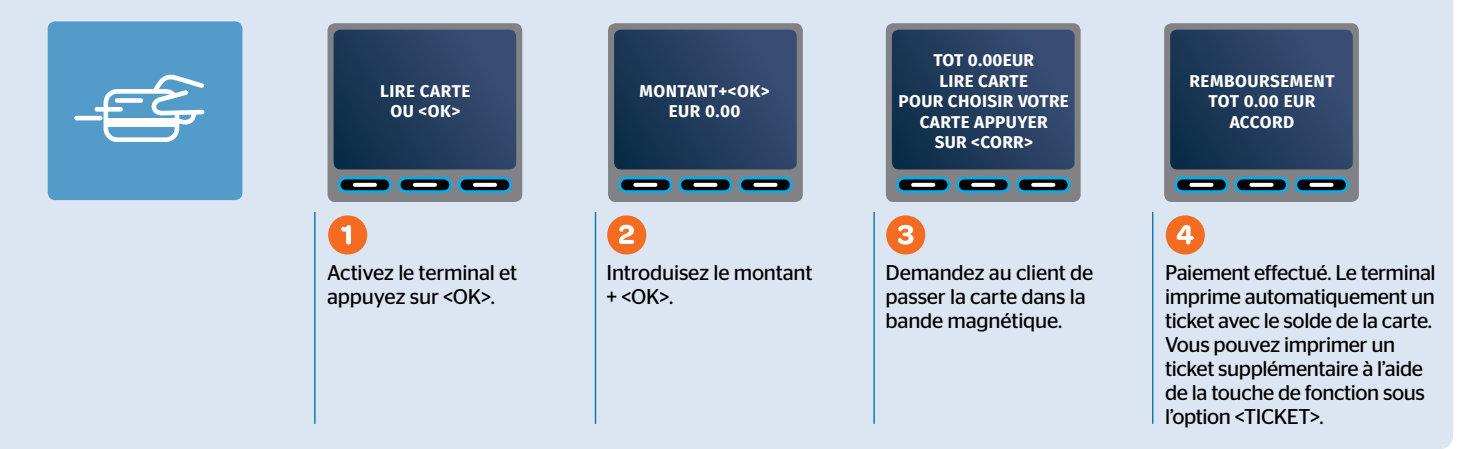

## Comment consulter le solde d'une carte-cadeau?

Vous pouvez le faire de 3 manières :

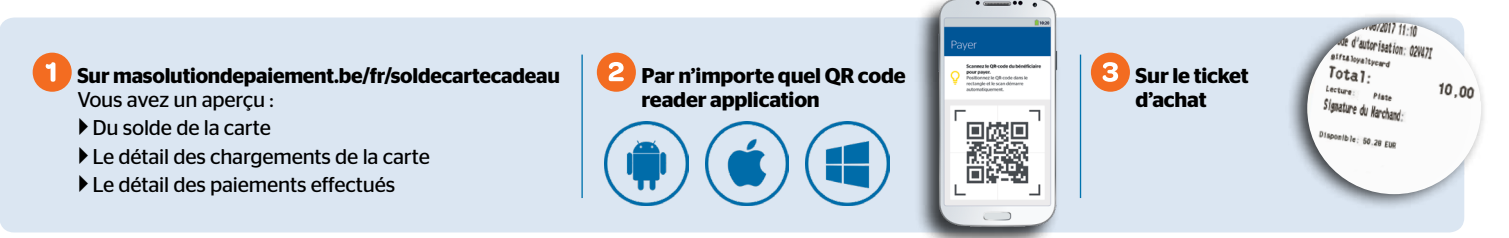